# 第7章 死亡の届出

「死亡の届出」では、犬や猫が亡くなった場合の手続きをします。

### 事前に準備していただくもの

- マイクロチップの識別番号と暗証記号

| <ul> <li>「マイクロチップの識別番号」</li> <li>(#1000000000000000000000000000000000000</li></ul>                                                                                                    | と「暗証記号」は、お手元の「登録証明書」に記載されています。            |
|----------------------------------------------------------------------------------------------------|-------------------------------------------|
| 動物の愛護及び管理に関する法律第 39 条の 5<br>よってこの証明書を交付する。                                                                                                    | 第1項の登録をする。<br>環境大臣指定登録機関<br>公益社団法人 日本献医師。 |
| ()1 登録を受けた大又は猫に装着されている                                                                                                    | 1994日: 2022 年 5 月 24日<br>392142000200016  |
| 01.マイクロチップの識別番号                                                                                                    |                                           |
| 02. 喻証記号                                                                                                    | IZhNTzWvGk                                |
| 03、大又は益の弱                                                                                                    | M.⊼ □ 🛱                                   |
| 04. 犬又は猫の品機                                                                                                    | 朱犬                                        |
| ()5、大叉は猫の毛色                                                                                                    | 白,薄华                                      |
| ()6、大又は猫の生年月日                                                                                                    | 2022年 1月 10日                              |
| ()7、大又は猫の性別                                                                                                    | 団雄(オス) □離(メス)                             |
| 本登録証明書は、今後の中譜や届出の際に必要と<br>登録内容の更新は、こちらより行ってください。<br>した。<br>「いいい」<br>本語の「日本版大臣指定登録機関<br>公室社指定人日本版状部合<br>TELIO3-6384-5320<br>Emailinfe@ncenv.go.jp<br>Re: Created Processory Jackston (1920) | なりますので、お手元で大切に保管してください。                   |

### 「死亡の届出」の手続きの流れ

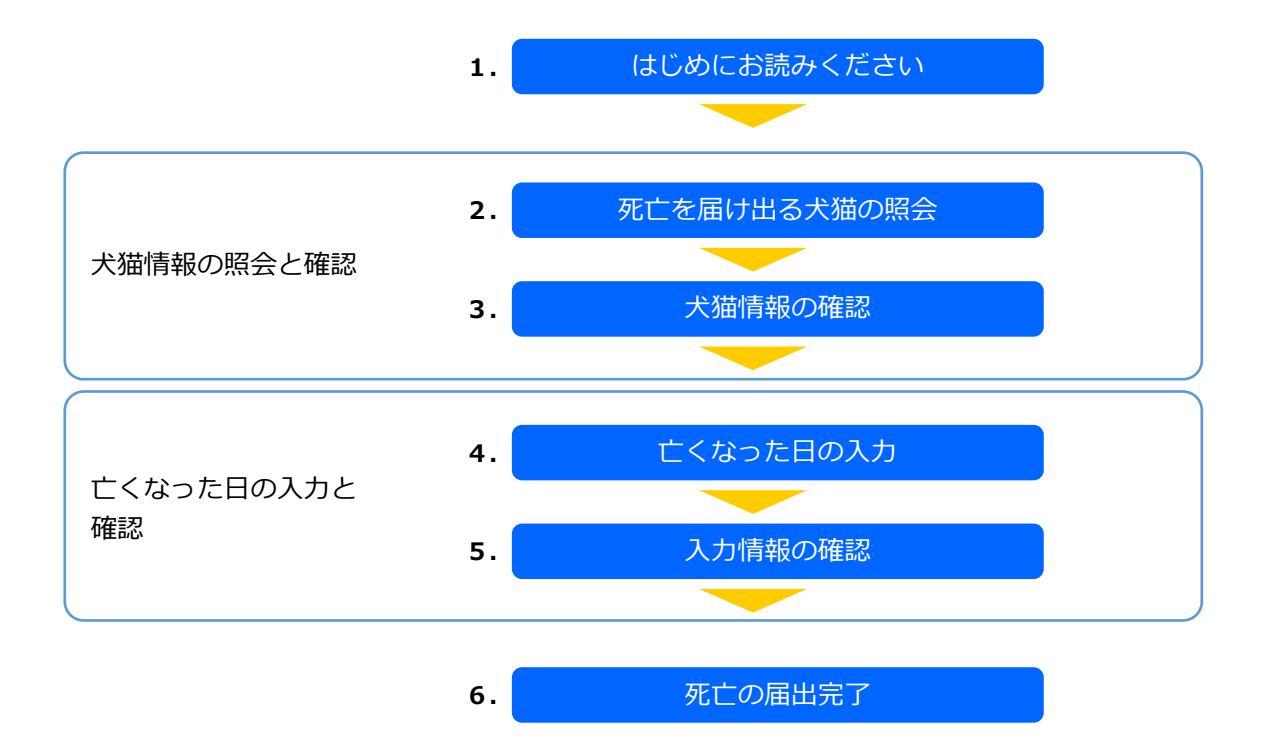

「はじめにお読みください」の内容を確認し、[死亡を届け出る犬猫の照会へ]をクリックします。

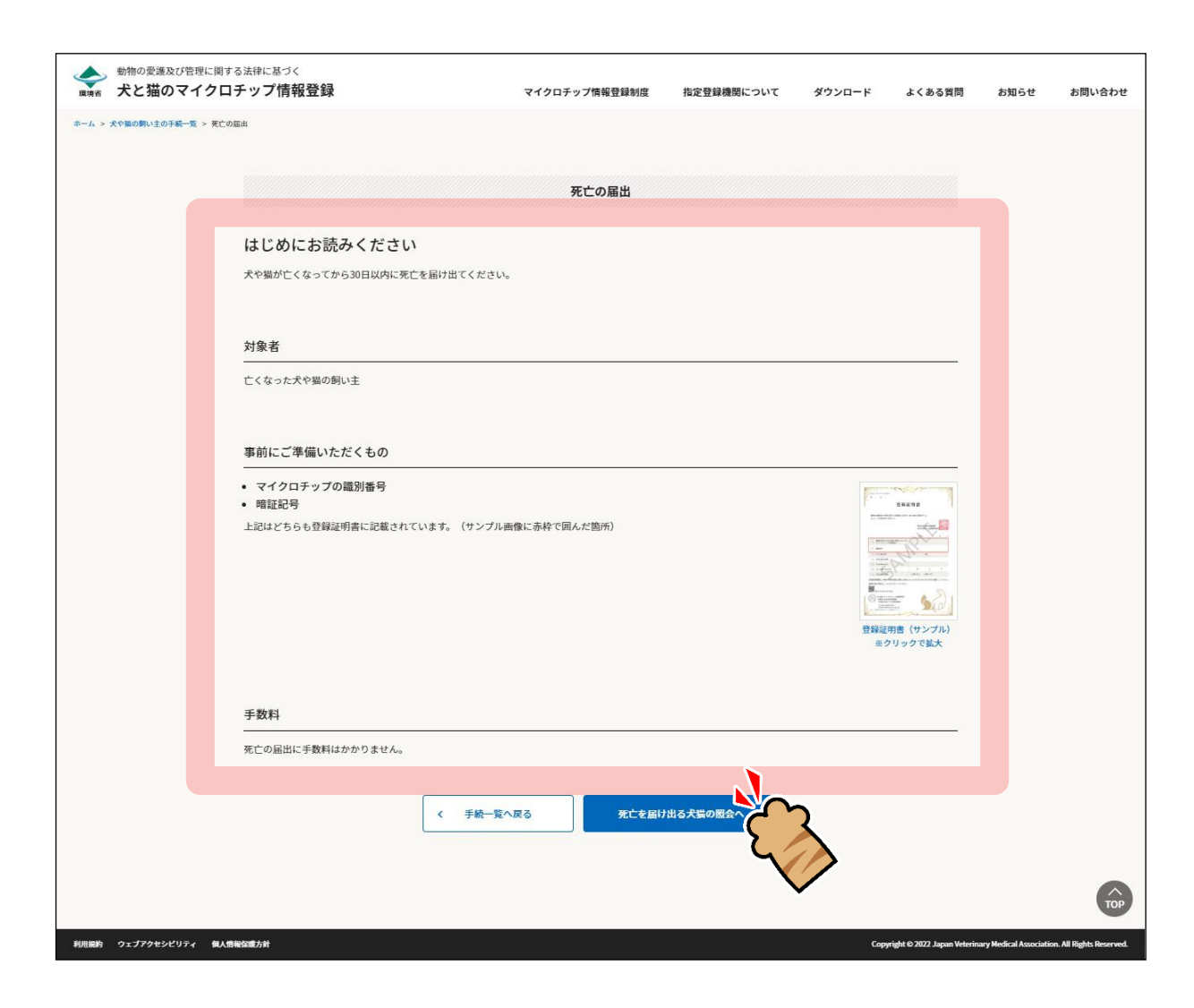

「死亡を届け出る犬猫の照会」が表示されます。(⇒ 次のページへ)

「マイクロチップの識別番号」および「暗証記号」を入力し、[犬猫情報の確認へ]をクリックします。

| -ム > 大や肌の肌い王の) |                    |           | マイクロチップ情報登録制度  | 指定登録機関について    | ダウンロード | よくある質問 | お知らせ | お問い合わせ |
|----------------|--------------------|-----------|----------------|---------------|--------|--------|------|--------|
|                | ▶紀一覧 > 死亡の服出       |           |                |               |        |        |      |        |
|                |                    |           | 死亡の届出          |               |        |        |      |        |
| 列              | E亡を届け出る犬猫の照会       | ŧ         |                |               |        |        |      |        |
| 8              | 録証明書に記載されているマイクロチッ | プの識別番号と暗話 | 記号を入力し、『犬猫情報の研 | 館のへ]を押してください。 |        |        |      |        |
| र-             | イクロチップの識別番号(数字)    | 15桁) 📧    |                |               |        |        |      |        |
| 39             | 92 146 000 028 110 |           |                |               |        |        |      |        |
| 暗              | 証記号(英数字10桁) 🌌      |           |                |               |        |        |      |        |
| r              | mHCEunpMZH         |           |                |               |        |        |      |        |
| 南              | 証記号がわからない方はこちら→    |           |                |               |        |        |      |        |

「暗証記号がわからない方はこちら」をクリックした場合 1.「暗証記号を再発行する対象の入力」が表示されますので、「マイクロチップの識別番号」と「電子 メールアドレス」を入力し、[メールを送信する]をクリックします。 2. 暗証記号が記載されたメールが届きますので、メールをご確認ください。 3. 「メール送信完了」が表示されますので、[手続一覧に戻る]をクリックします。 全 たいのなまたり世界に用する法律に用うく
大と語のマイクロチップ情報登録 マイクロチップ動産業時候業 施設業務務務について ダウンロード ふくある発用 お知らせ お用い品 RETURNCOVE \$200-F ACRESS ANGU メール送信完了 音証記号の再発行 相違記号を準定行するマイクロチッコ 相違記号が定置されたメールを送りま 着デメールアドレスが登録されている の識別番号(数字15秒) 🧰  $\Rightarrow$ 送信メールごを用され、ホー 送信メールフォルダウごの数 電子メールアドレス 🎫

「犬猫情報の確認」が表示されます。(⇒ 次のページへ)

# 3. 犬猫情報に間違いがないことを確認し、[亡くなった日の入力へ]をクリックします。

| uiw 7   | たと猫のマイクロナッフ情報会話                     | マイクロチップ情報登録制度              | 指定登録機関について | ダウンロード | よくある質問 | お知らせ | お問い合わせ |
|---------|-------------------------------------|----------------------------|------------|--------|--------|------|--------|
| -4 > 大や | ·蜀の飼い主の手続一覧 > 死亡の届出                 |                            |            |        |        |      |        |
|         |                                     | 死亡の届出                      |            |        |        |      |        |
|         | <b>犬猫情報の確認</b><br>以下が亡くなった犬猫の情報であるこ | とを確認し、[亡くなった日の入力へ]を押してください | ۱          |        |        |      |        |
|         | マイクロチップの識別番号                        | 392 146 000 028 110        |            |        |        |      |        |
|         | 動物の種類                               | ×                          |            |        |        |      |        |
|         | 品種                                  | 柴犬                         |            |        |        |      |        |
|         | 毛色                                  | 褐色                         |            |        |        |      |        |
|         | 生年月日                                | 2022年12月1日                 |            |        |        |      |        |
|         | 性別                                  | ××                         |            |        |        |      |        |
|         | 飾札                                  | 2023年4月1日 第ア0000号          |            |        |        |      |        |
|         |                                     |                            |            |        |        |      |        |
|         |                                     | 《 展る 亡                     | くなった日の入    | 3      |        |      | ТОК    |

「亡くなった日の入力」が表示されます。(⇒ 次のページへ)

## 4. 亡くなった日を入力し、[入力情報の確認へ]をクリックします。

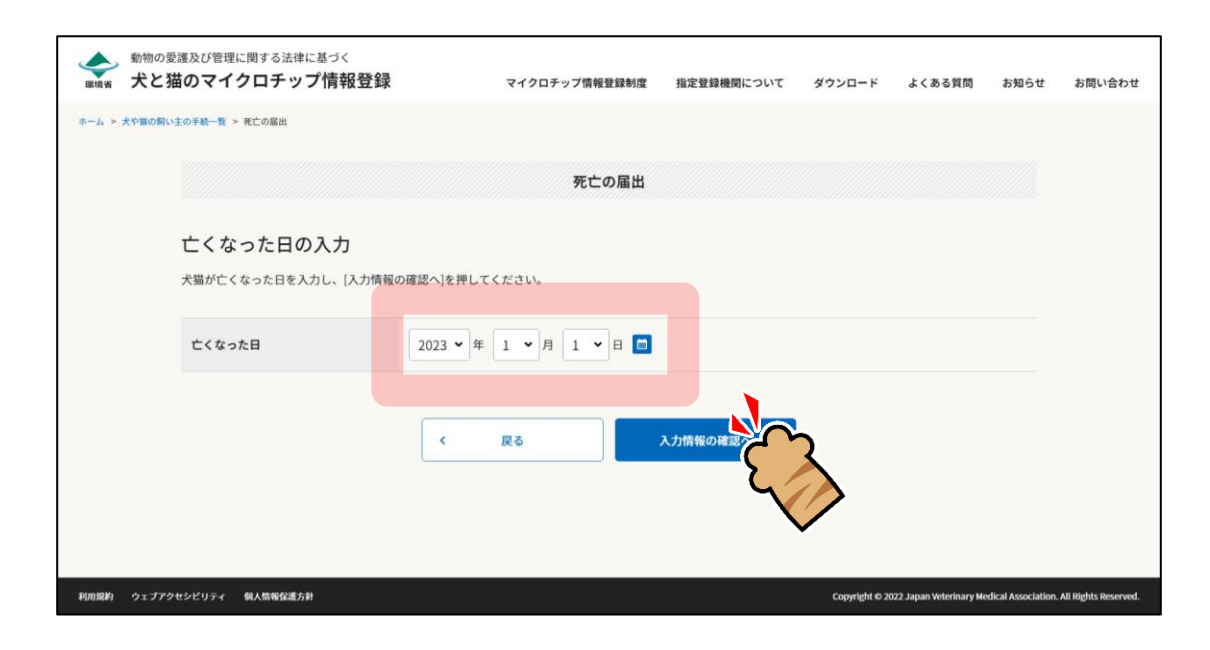

「入力情報の確認」が表示されます。(⇒ 次のページへ)

| 5. | 入力情報に間違いがないことを確認し、 | [上記の内容で届け出る] | をクリックします。 |
|----|--------------------|--------------|-----------|
|----|--------------------|--------------|-----------|

| ム > 犬や猫の飾 | 引い主の手続一覧 > 死亡の届出    |             |         |           |              |  |  |
|-----------|---------------------|-------------|---------|-----------|--------------|--|--|
|           |                     |             | 死亡の居出   |           |              |  |  |
|           |                     |             | 死亡の雇山   |           |              |  |  |
|           | 入力情報の確認             |             |         |           |              |  |  |
|           | 以下の内容で、犬猫が亡くなったことを  | 届け出ます。      |         |           |              |  |  |
|           | よろしければ、[上記の内容で届け出る] | を押してください。   |         |           |              |  |  |
|           |                     |             |         |           |              |  |  |
|           | マイクロチップの識別番号        | 392 146 000 | 028 110 |           |              |  |  |
|           |                     |             |         |           |              |  |  |
|           | 入油1月報               |             |         |           |              |  |  |
|           | 名前                  | ジュン         |         |           |              |  |  |
|           | 動物の種類               | 犬           |         |           |              |  |  |
|           | 品種                  | 些犬          |         |           |              |  |  |
|           |                     | **          |         |           |              |  |  |
|           | 老巴                  | 褐色          |         |           |              |  |  |
|           | 生年月日                | 2022年12月1日  |         |           |              |  |  |
|           | 性別                  | XX          |         |           |              |  |  |
|           | 鑑札                  | 2023年4月1日第  | 870000号 |           |              |  |  |
|           | 亡くなった日              | 2023年1月1日   |         |           |              |  |  |
|           |                     |             |         |           |              |  |  |
|           |                     |             |         |           | 2            |  |  |
|           |                     | <           | 戻る      | 記の内容で届け出る | 2            |  |  |
|           |                     |             |         | 5         |              |  |  |
|           |                     |             |         |           | $\checkmark$ |  |  |
|           |                     |             |         |           |              |  |  |

「死亡の届出完了」が表示されます。(⇒ 次のページへ)

## 6. 他の操作を行う場合

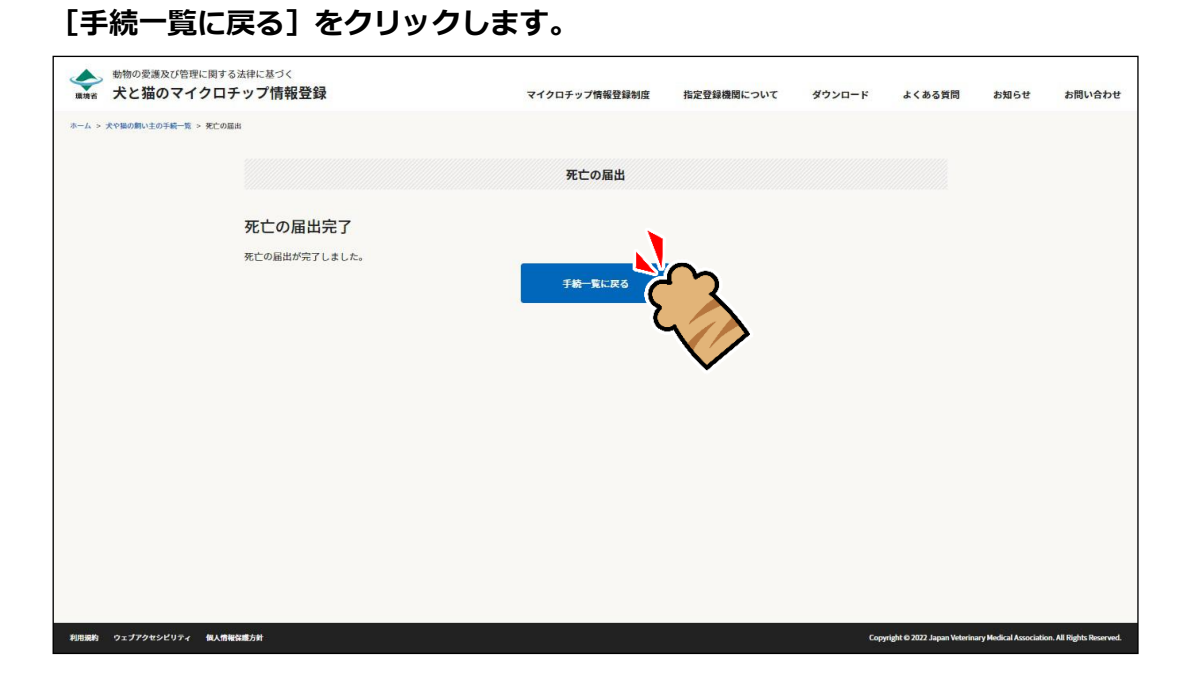

「犬や猫の飼い主の手続一覧」に戻ります。

#### 操作を終了する場合

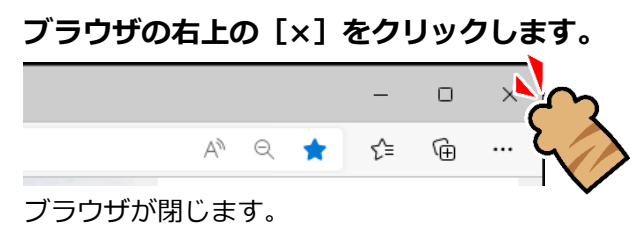

「死亡の届出」の操作は以上となります。